# **Making Sense of Your Popcorn Invoice**

The top part of your invoice shows your **Show and Deliver** popcorn. This includes all popcorn your unit has checked out from the council from the beginning of the sale up until you place your Take Order at the end of the sale. This does NOT include Online Direct sales that are sent directly to the customer.

|                       |                |                                  |                  |               |      |               |                     |            | Amount         | of money  |  |
|-----------------------|----------------|----------------------------------|------------------|---------------|------|---------------|---------------------|------------|----------------|-----------|--|
|                       |                | Product adjustments              | Inventory at the |               | Am   | Amount of mon |                     | your ur    | it earned      |           |  |
| Your initial Show     |                | made during the sale end         |                  | d of the sale |      | to c          | to collect for Show |            | selling Show & |           |  |
| and Deliv             | er order       |                                  |                  |               |      | & D           | eliver popo         | orn        | Deliver        | popcorn   |  |
|                       |                |                                  |                  |               |      |               | _                   |            |                |           |  |
|                       |                |                                  |                  |               |      |               |                     |            |                |           |  |
|                       |                |                                  |                  | Orig          | Adj  | Order         |                     |            |                | Due       |  |
| Item No.              | Descripti      | on                               |                  | Qty           | Qty  | Qty           | Retail              | Comi       | mission        | Council   |  |
| Date                  | Show and D     | Deliver Order Due                |                  | -             |      | (In           |                     |            |                |           |  |
| 2021-09-11            |                | 8/26                             |                  | Conta         | ers) |               |                     |            |                |           |  |
| 108266                | Sweet & Savor  | ry Collection Box                | 585              | 8             | 4    | 12            | \$420.00            | (\$147.00) |                | \$273.00  |  |
| 108356                | 12oz Chocola   | tey Pretzels                     | 80               | 0             | 2    | 2             | \$40.00             | (\$        | 14.00)         | \$26.00   |  |
| 108366B               | Salted Carame  | el Popcorn Bag (20oz, 9.5 cups)  | Ĵ                | 36            | 0    | 36            | \$720.00            | (\$2       | 252.00)        | \$468.00  |  |
| 108006                | Unbelievable   | Butter Popcorn (12pk Microwave)  |                  | 36            | 4    | 40            | \$800.00            | ( \$2      | 280.00)        | \$520.00  |  |
| 108308B               | White Chedda   | r Cheese Popcorn Bag (9oz, 18 cu | ps) 🗖            | 24            | 17   | 41            | \$820.00            | (\$2       | 287.00)        | \$533.00  |  |
| 108389                | 6oz Kettle Cor | 'n Bag                           |                  | 36            | 2    | 38            | \$760.00            | (\$2       | 266.00)        | \$494.00  |  |
| 108200A               | Popping Corn   | Jar (28oz)                       |                  | 27            | 0    | 27            | \$405.00            | (\$1       | 141.75)        | \$263.25  |  |
| 108220A               | Caramel Corn   | Bag (9oz, 4.5 cups)              | •                | 48            | -18  | 30            | \$450.00            | (\$1       | 157.50)        | \$292.50  |  |
|                       |                | Т                                | otal             | 215           | 11   | 226           | \$4415.00           | (\$1       | 545.25)        | \$2869.75 |  |
| Due Council \$2869.75 |                |                                  |                  |               |      |               |                     | 35%        |                |           |  |
|                       |                |                                  |                  |               |      |               |                     |            |                |           |  |
|                       |                |                                  |                  |               |      |               |                     |            |                |           |  |

#### Retail - Commission = \$ Due

This is the amount you owe for Show & Deliver popcorn only, after keeping your commission amount. Do not pay this amount! Scroll down... The next section is basically the same as the first, but it shows your sales for your Fall Take Order. This is the order you placed at the end of the sale. It should include your Hometown Heroes donation money.

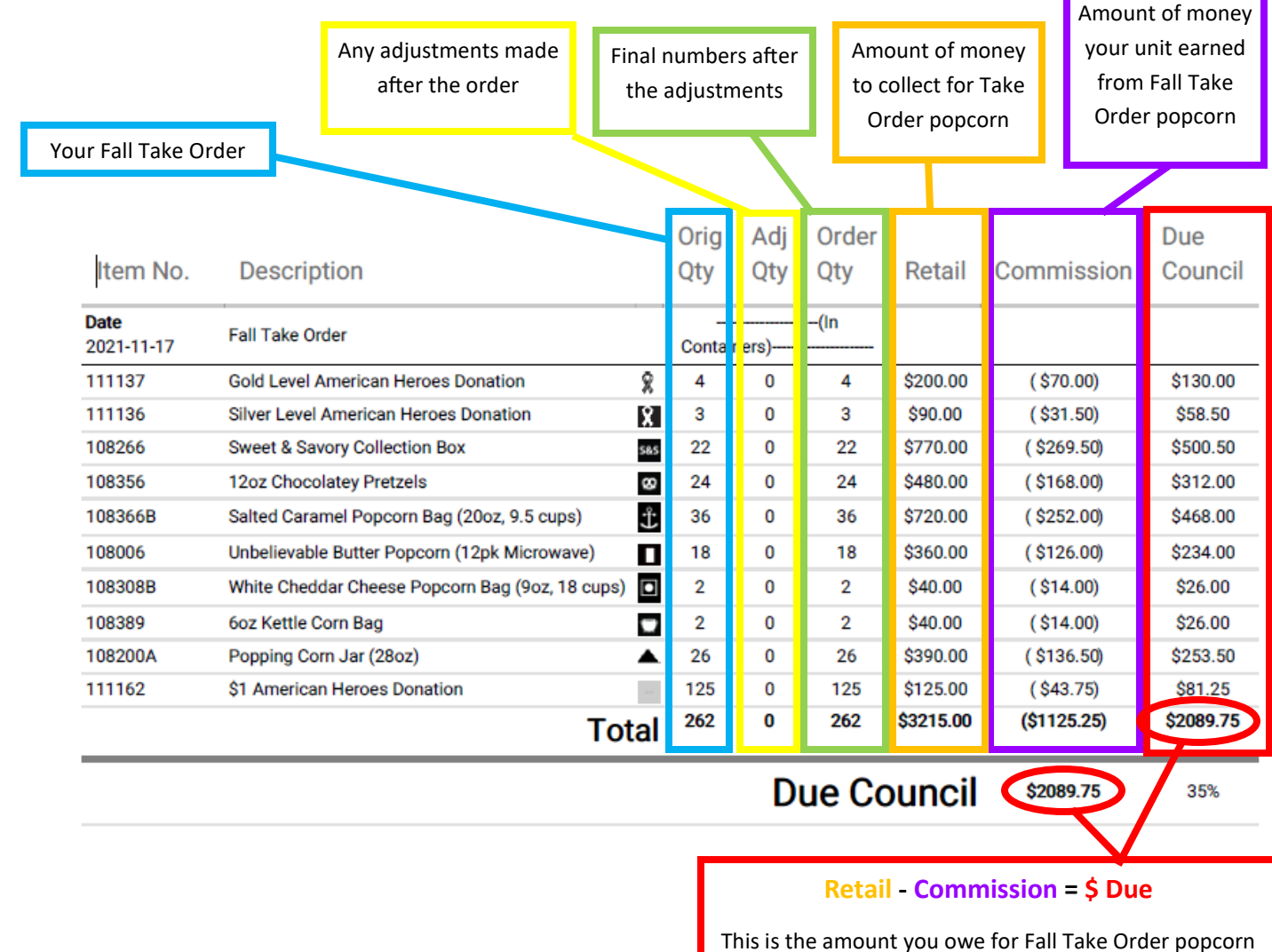

This is the amount you owe for Fall Take Order popcorn only, after keeping your commission amount. Do not pay this amount either! Just keep scrolling... Next we have the Grand Totals. This shows your final retail and commission amounts from Show and Deliver + Fall Take Order, showing the total amounts you sold and earned through the sale. This still does not include Online Direct sales.

#### **Grand Totals**

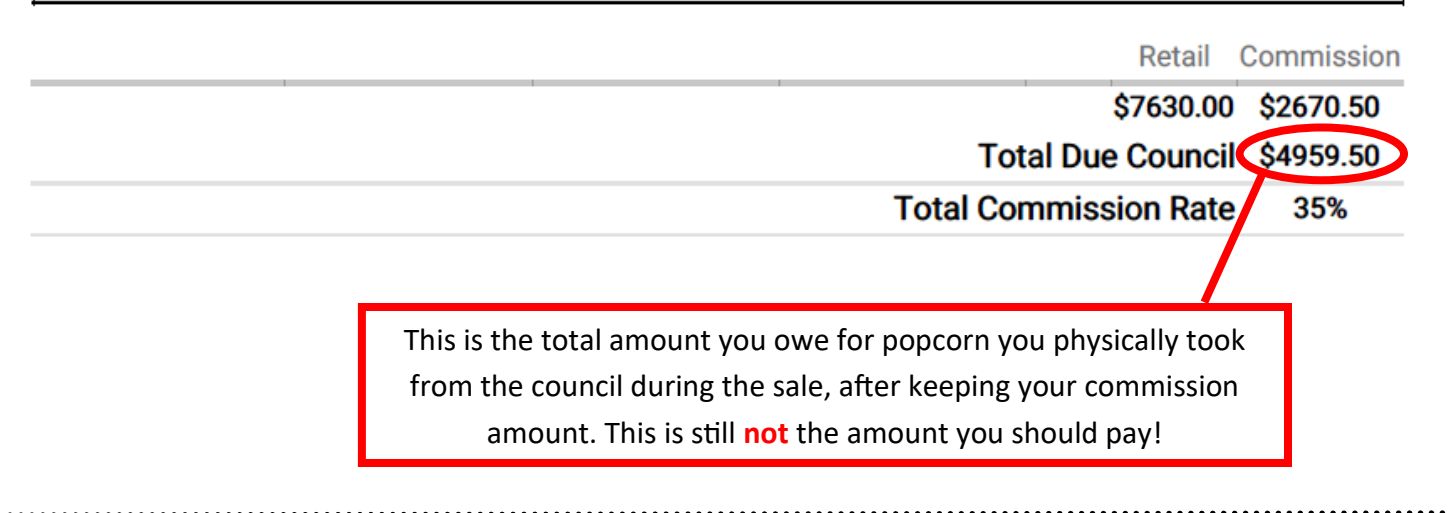

In the final section, system credits are applied to the total amount you owe. This is where your credit card payments show up. For Wagon and Storefront credit card sales you receive 100% of the sales amount. Your commission from these sales has already been factored in above. For Online Direct sales (website) you receive your 35% commission percentage amount.

You can see a detailed breakdown of these transactions in the Acct. Summary section of your Leader Portal by clicking on Unit Payout Available (see the next page for details).

| Transactions                            | 3                                                                                                    | 1                                                                    |                                |
|-----------------------------------------|----------------------------------------------------------------------------------------------------|----------------------------------------------------------------------|--------------------------------|
| Date                                    | Туре                                                                                                    | Description                                                          | Amount                         |
|                                         | CREDIT-SYS                                                                                                    | System credit applied                                                | (\$4776.15)                    |
| n en land en zond in en oordelike fan e | SIGSE STATE OF THE STATE OF THE STATE OF T | Balance Du                                                           | e Council \$183.35             |
|                                         | This is (finally!) the<br>If your number                                                                                                    | total amount that your unit ow<br>is in parenthesis then Trail's End | es the council.<br>d owes you. |

## **System Credits**

At the bottom of your invoice there's a paragraph that you've probably never bothered to read that tells you where to find a breakdown of your credits:

CREDIT-SYS and DEBIT-SYS include app credit sales, online commissions and parent payments. Details of these transactions can be found at Trails-End.com on the Account Summary page by clicking Unit Payout Available.

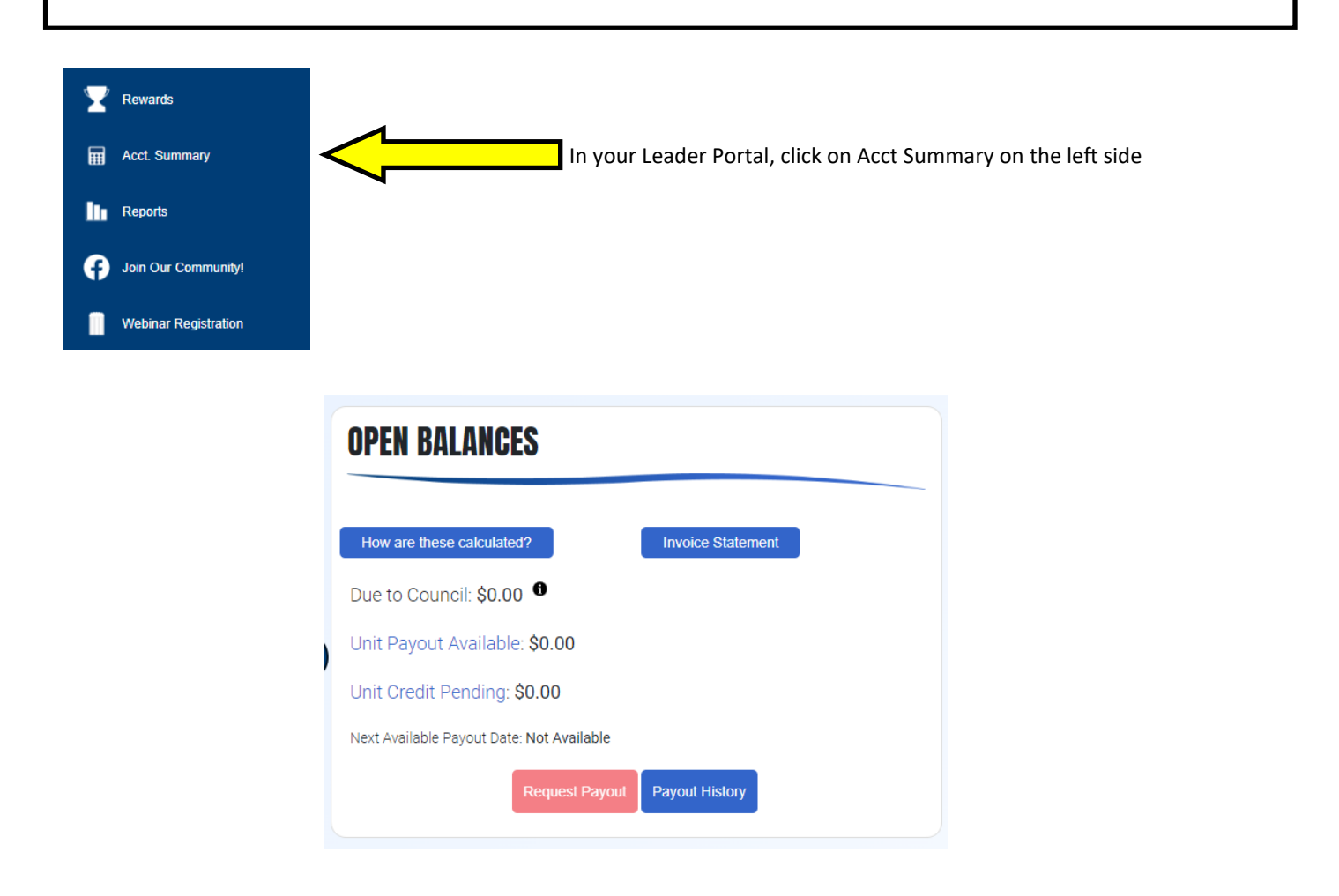

**Unit Payout Available**: If the amount you take in via credit cards in more than the amount you owe the council, your payout is listed here. Clicking on "Unit Payout Available" will give you a breakdown of the transactions included in this amount. Click the red "Request Payout" button to request that payout.

**Unit Credit Pending:** Credit cards will take two business days to process. They will show up here while they're still pending, and then move to reduce the amount you owe. Clicking "Unit Credit Pending" will show a breakdown of these transactions.

Make sure there are no pending payments before paying your invoice!

### **OPEN BALANCES**

How are these calculated?

Clicking on "how are these calculated?" gives you a breakdown of everything used to calculate your payments.

### **UNIT PAYOUT AVAILABLE**

| Prior Year Balance Forward                   |            |              |              | \$0.00       |         |
|----------------------------------------------|------------|--------------|--------------|--------------|---------|
| System Credits                               |            |              |              |              |         |
| Online Sales Commissions                     |            |              |              | \$1,639.36   | >       |
| App Credit Card Sales                        |            |              |              | \$13,206.00  | >       |
| Scout Moves/Reassociated Orders              |            |              |              | \$190.67     | >       |
| Parent Pay Now Payments                      |            |              |              | \$1,072.00   | ~       |
| Transaction                                  | Order Date | Order Amount | Process Date | Credit A     | mount   |
| Bradley A Parent Credit Payment              | 10/18/2021 | \$0.00       | 10/20/2021   | 3            | \$30.00 |
| Anders D Parent Credit Payment               | 10/19/2021 | \$0.00       | 10/21/2021   | s            | 135.00  |
| Thatcher A Parent Credit Payment             | 10/25/2021 | \$0.00       | 10/27/2021   | 3            | \$90.00 |
| Jacob S Parent Credit Payment                | 11/01/2021 | \$0.00       | 11/03/2021   | s            | 219.00  |
| Nikhil T Parent Credit Payment               | 11/01/2021 | \$0.00       | 11/03/2021   | s            | 283.00  |
| Brian F Parent Credit Payment                | 11/01/2021 | \$0.00       | 11/03/2021   | s            | 225.00  |
| System Credits & Debits Applied to Council I | Invoice    |              |              | -\$16,108.03 |         |
| System Credits Applied to Prior Year Counci  | I Invoice  |              |              | \$0.00       |         |
| Requested Payout                             |            |              |              | \$0.00       | >       |
| Current Available Payout                     |            |              |              | \$0.00       |         |

Invoice Statement

Clicking the blue arrow at the end of lines will give you a list of that type of payment. The most useful is probably the Parent Pay Now Payments line, which will show you which parents have turned in money using their credit card.

Click on the blue "Invoice Statement" button to download your invoice. This is what you'll want to send to your treasurer, once everything is finalized. You might also want to share this guide.

Please make sure there are no payments pending before paying your bill.